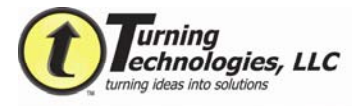

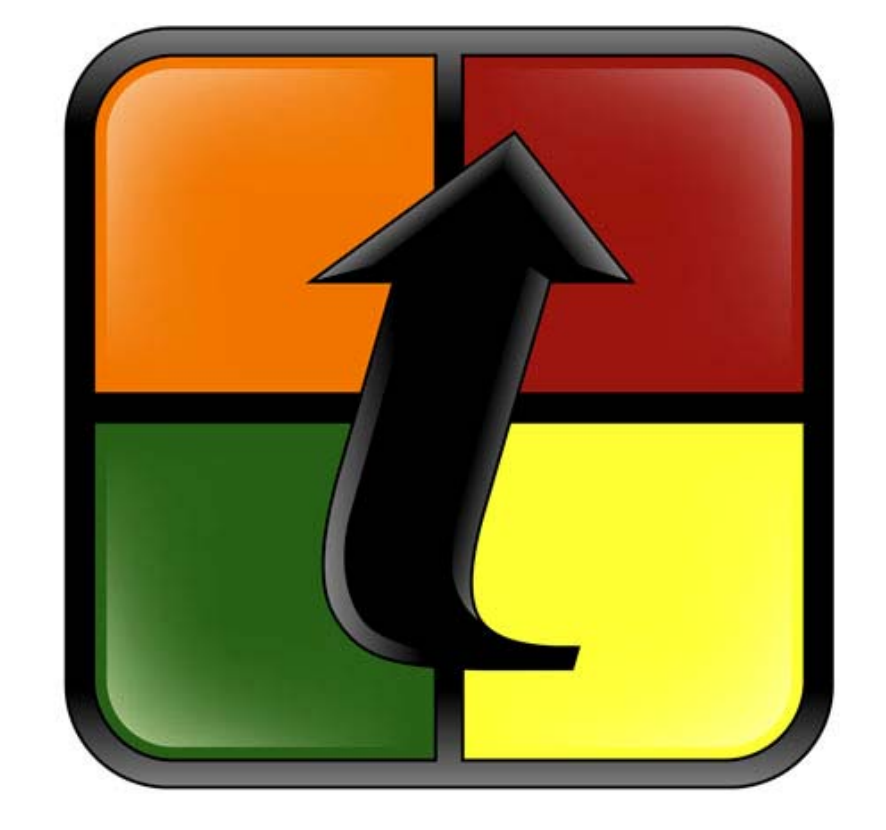

# **Turning**Point Mac Version

## **User Guide**

September 2007

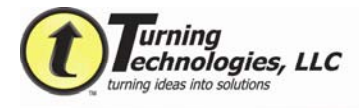

## Checking the Version of TurningPoint<sup>®</sup> for Mac Installed

If you already have TurningPoint installed on your Mac you can easily check your version number.

1. Click the "TurningPoint icon" on the TurningPoint toolbar:

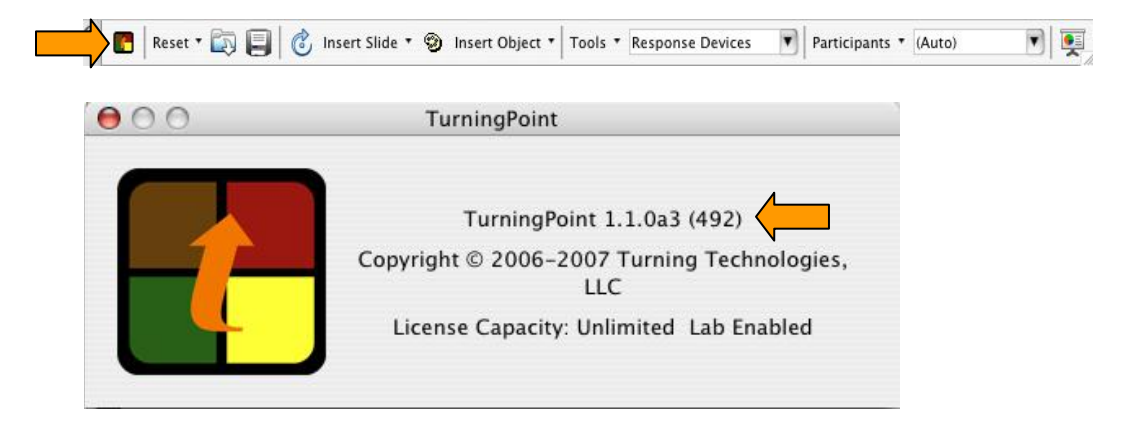

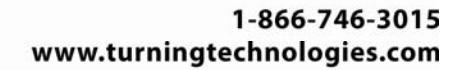

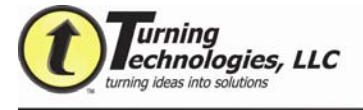

#### Steps to Insure TurningPoint Installs Correctly

Make sure your Mac meets the system requirements.

G3-class processor or better Mac OS X 10.3 or higher 256 MB RAM (512 MB recommended) 10 MB hard disk space Microsoft Office 2004 (Full install) for Mac Available USB 1.1 or USB 2.0 port

## Installing TurningPoint<sup>®</sup> for Mac

\*\* If you currently have an earlier version of TurningPoint on your Mac, you must remove it and empty the trash before installing the new build.

#### **Download TurningPoint**

- 1. Go to: <u>http://www.turningtechnologies.com/groupresponsesystemsupport/downloads.cf</u> <u>m</u>
- 2. Select the link that says "TurningPoint for Mac".
- 3. **Fill out** the registration information.
- 4. A link will be emailed to you.
- 5. Click the link in your email and the download will begin.
- 6. Save this file to your Desktop for easy access.

#### Installing TurningPoint

1. Double click on the *TurningPoint.dmg file* on your desktop.

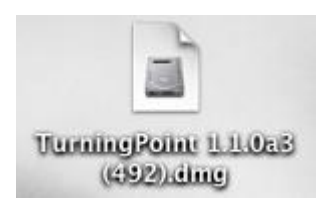

2. Double click on the installer.mpkg

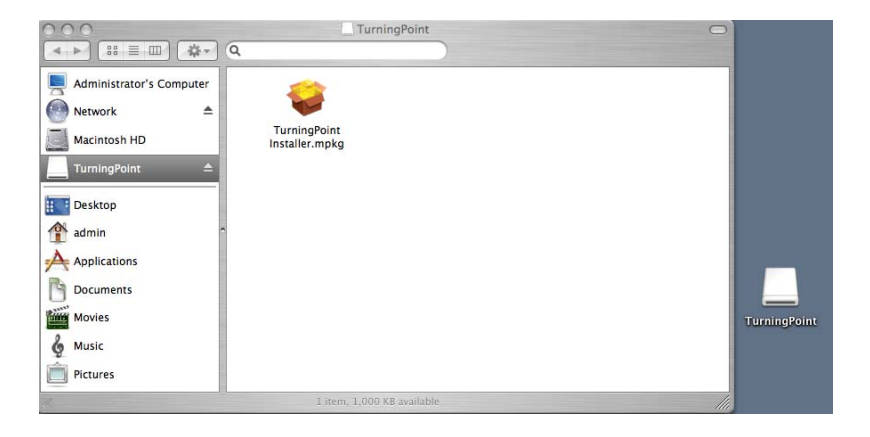

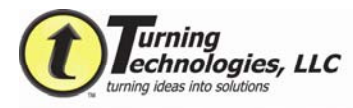

3. The installer will open and begin the installation.

| ● ● ●                                                                                                    | 🥪 Install TurningPoint                                                                                                 |
|----------------------------------------------------------------------------------------------------|----------------------------------------------------------------------------------------------------|
|                                                                                                    | Welcome to the TurningPoint Installer                                                                                  |
| Introduction                                                                                                    | Welcome to the Mac OS X Installation Program. You will be guided through the steps necessary to install this software. |
| License                                                                                                    |                                                                                                    |
| Select Destination                                                                                                    |                                                                                                    |
| Installation Type                                                                                                    |                                                                                                    |
| Install                                                                                                    |                                                                                                    |
| Finish Up                                                                                                    | matunturi                                                                                                    |
| onnihulun vulunt                                                                                                    | and a lo                                                                                                    |
| 1                                                                                                    |                                                                                                    |
|                                                                                                    |                                                                                                    |
| -                                                                                                    |                                                                                                    |
|                                                                                                    |                                                                                                    |
|                                                                                                    |                                                                                                    |
|                                                                                                    |                                                                                                    |
| Marine Contraction of the Contraction of the Contra | Go Back Contin                                                                                                    |
|                                                                                                    |                                                                                                    |

- 4. Click **Continue**.
- 5. Read and accept the Software License Agreement.

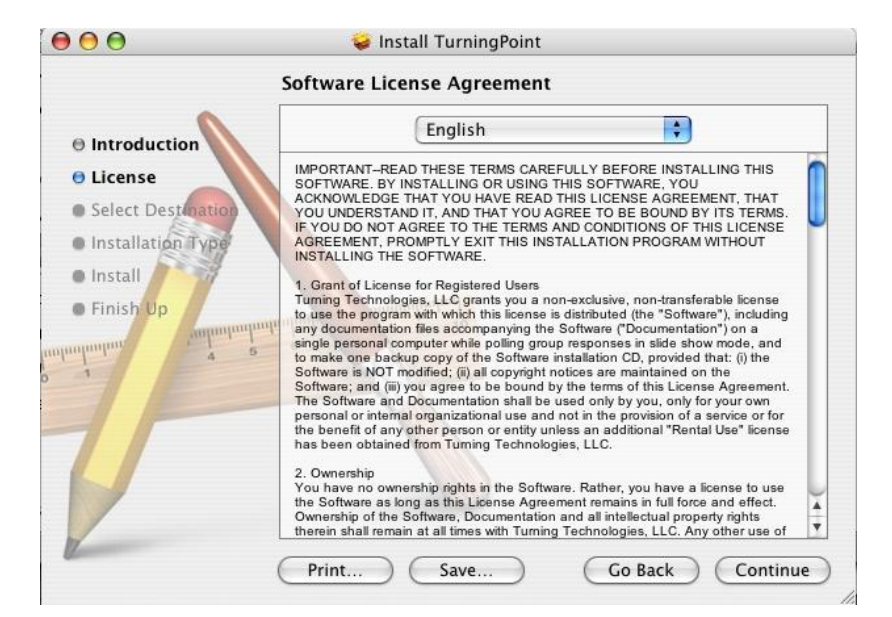

- 6. Click Continue.
- 7. Install to your hard drive.

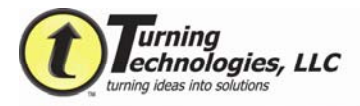

|                      | Colort a Destination                                                                                   |
|----------------------|----------------------------------------------------------------------------------------------------|
|                      | Select a Destination                                                                                   |
| Introduction         | Select a destination volume to install the TurningPoint software.                                      |
| 0 License            |                                                                                                    |
| • Select Destination |                                                                                                    |
| Installation Type    |                                                                                                    |
| Install              | Macintosh HD                                                                                           |
| Finish Up            | 55.6GB (37.4GB Free)                                                                                   |
| ntrohodon 4 2        |                                                                                                    |
|                      |                                                                                                    |
| 1                    | You have chosen to install this software in the folder "Applications"<br>on the volume "Macintosh HD." |
|                      | You can choose the folder to install into.                                                             |
|                      | Destination folder: Applications Choose                                                                |
| T                    |                                                                                                    |

8. Click Continue.

| 000                                                                                                    | 🥪 Install TurningPoint                                                                               |
|----------------------------------------------------------------------------------------------------|----------------------------------------------------------------------------------------------------|
| I                                                                                                    | asy Install on "Macintosh HD"                                                                        |
| <ul> <li>Introduction</li> <li>License</li> <li>Select Destination</li> <li>Installation Type</li> </ul> | Click Install to perform a basic installation of this software package on the volume "Macintosh HD." |
| Install     Finish Up     imporprogramming     4 5                                                       | a a to                                                                                               |
| Z                                                                                                    | Customize Co Back Install                                                                            |

9. Click Install.

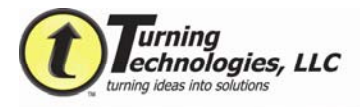

| 900                                                                                                    | 🤪 Install TurningPoint                  |
|----------------------------------------------------------------------------------------------------|-----------------------------------------|
| <ul> <li>Introduction</li> <li>License</li> <li>Select Destination</li> <li>Installation Type</li> <li>Install</li> <li>Finish Up</li> </ul> | The software was successfully installed |
|                                                                                                    | Go Back Close                           |

10. Click Close.

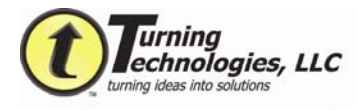

## **Setting Up Your Hardware**

TurningPoint 2008 for Mac requires TurningPoint USB IR (Infrared) or USB RF (Radio Frequency) receivers for polling.

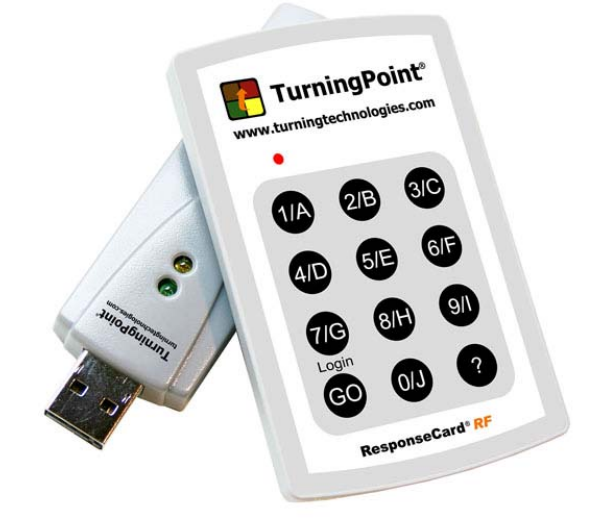

**RF** Receiver

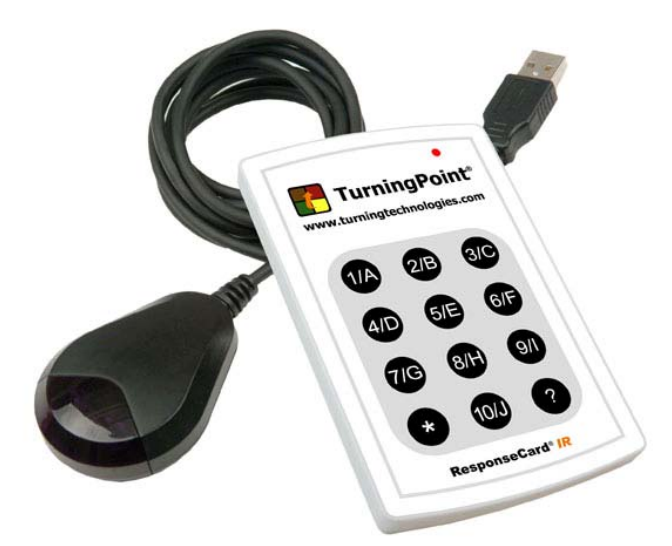

**IR Receiver** 

- 1. Plug in your USB receiver.
- 2. The receiver is now installed and will be detected by TurningPoint.

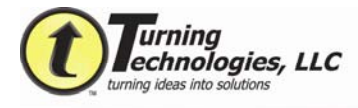

#### Setting a Channel for a Radio Frequency (RF) Receiver

- 1. Click **Tools** on the TurningPoint Toolbar.
- 2. Select Settings.

| 🔍 🖪 🛛 Reset * 🗔 🗐 💰 Insert Slide * 🇐 Insert Object * | Tools  Response Devices Participants | • (Auto) |
|------------------------------------------------------|--------------------------------------|----------|
|                                                      | Turning Reports                      |          |
|                                                      | ஸ்' Settings                         |          |
|                                                      | Standards                            |          |
|                                                      | A TurningPoint Parser                |          |
|                                                      | F Upgrade TurningPoint               |          |

3. Select **Response Devices** on the left side of the screen.

|                  | Settings                 | Polling Test |   |
|------------------|--------------------------|--------------|---|
| Objects          | Property                 | Value        |   |
| Application      | ResponseCard Misc        |              |   |
| Response Devices | Force Channel Change     | False        | ; |
| Presentation     | Expected Devices         | 33           |   |
|                  | Enforce Participant List | False        | • |
|                  | ResponseCard Channel     | s            |   |
|                  | Receiver: 006AD8         | 22           | • |
|                  | Unknown                  | 42           | • |
|                  | Unknown                  | 43           | • |
|                  | ~ Unknown                | 44           | • |
|                  | Unknown                  | 45           | • |
|                  | Unknown                  | 46           | • |
|                  | Unknown                  | 47           | • |
|                  | Unknown                  | 48           | • |
|                  | Unknown                  | 49           | • |
|                  | Unknown                  | 50           |   |
|                  | vPad                     |              |   |
|                  | Enable vPad              | False        | : |
| 0                |                          |              |   |

4. From this menu, you can change the channel on your receiver. All RF receivers and RF ResponseCards have a default channel setting of 41. If you are using more than one receiver because of a large audience, you will need to assign different channels for each receiver. Also, if you are using TurningPoint in close proximity to someone else using another TurningPoint system, you will need to be on separate channels to prevent interference.

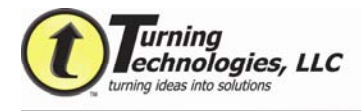

#### Programming your ResponseCard RF

- 1. Press and release the **GO** button.
- 2. While the light is flashing red and green, **Enter the 2 digit channel number** (i.e. Channel 1 = 01, channel 21 = 21). This is the same channel number the receiver is programmed for.
- 3. After the second digit is entered, press and release the **GO** button.
- 4. The light should flash green to confirm.

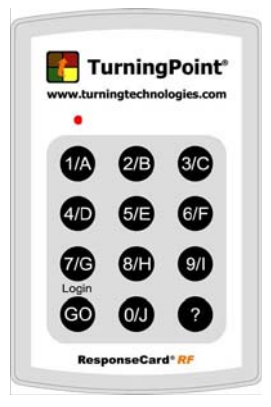

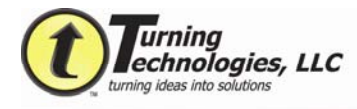

#### Setting up a Participant List

- 1. Click the Participants dropdown tab on the TurningPoint Toolbar.
- 2. Select Participant List Assistant.

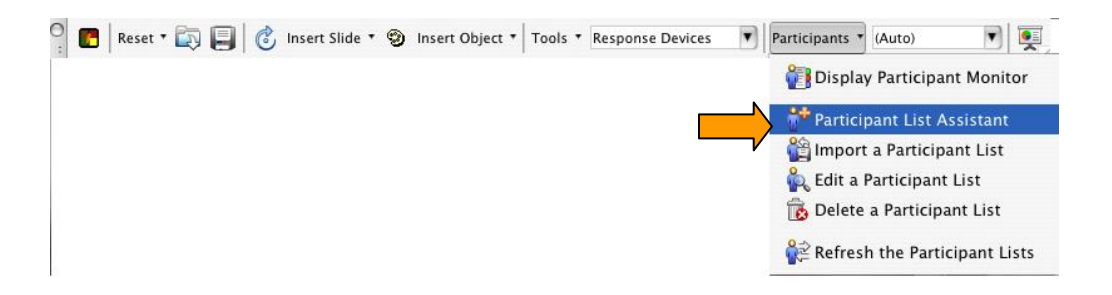

3. You have the option to select a template or create your own custom template from a list.

| 000                | Participant List Assistant       |         |
|--------------------|----------------------------------|---------|
| Please Select A Pa | rticipant List Template To Start |         |
| 🖲 Education Tem    | plate                            |         |
| O Corporate Tem    | plate                            |         |
| O All Available Fi | elds                             |         |
| O Blank Template   |                                  |         |
| O Custom Templ     | ate                              |         |
| Custom Templates   |                                  |         |
|                    |                                  |         |
|                    |                                  |         |
|                    |                                  |         |
|                    |                                  |         |
|                    |                                  |         |
|                    |                                  |         |
|                    |                                  |         |
| -                  |                                  |         |
|                    |                                  |         |
| Cancel             | Go Back Co                       | ontinue |
|                    |                                  |         |

- 4. Click Continue.
- 5. You have the option to add or remove fields to customize your participant list.

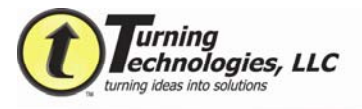

| ailable Fields |     | Selected Fields |
|----------------|-----|-----------------|
| t Name         |     | Last Name       |
| st Name        |     | First Name      |
| oting Weight   |     | Device ID       |
| Idress 1       |     | Student ID      |
| ldress 2       |     | City            |
| ty             | U - | •               |
| ate/Province   |     |                 |
| p/Postal Code  |     |                 |
| ountry         |     |                 |
| one            | -   |                 |
| obile          | Ŧ   |                 |
|                | -   |                 |

- 6. To remove a field, highlight it and click on the **Minus** (-) button.
- 7. To add a field, drag and drop it into the selected fields list.
- 8. To add a custom field, click the **Plus** sign(+), double click the Custom field and rename it.
- 9. Click Continue.
- 10. After you click continue, a summary of your participant list will display.
- 11. You will also be able to name your Participant List.
- 12. Once you have completed everything, click **Finish**. (See Screenshot on Pg. 13)

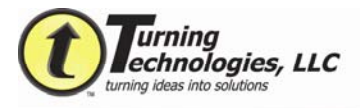

| articipa    | Int List Information                                                                                                    |              |
|-------------|----------------------------------------------------------------------------------------------------|--------------|
| Summary     | у                                                                                                    |              |
| Name:       | New List 5-31-2007 10-06 AM                                                                                                   |              |
| Numbe       | er of Fields: 3                                                                                                    |              |
| litor allow | ish" to generate your new Participant List and launch the Participant Lis<br>ows you to add and edit participant information. | t Editor. Th |
| litor allo  | sh" to generate your new Participant List and launch the Participant Lis                                                      | t Editor. Th |
| litor allov | sh" to generate your new Participant List and launch the Participant Lis                                                      | t Editor. Th |

- 13. If you need to make changes ,click **Go Back**.
- 14. After you click finish, you will be able to enter your information into the appropriate fields.
- 15. Double click inside the field and enter the information.
- 16. The Device ID is the six-digit hexadecimal number on the back of your ResponseCard. Your participants will be linked to the Device ID in their row.

| • | 00        |           | Ne         | w List 5-3 | 1-2007 10-06 AM.tpl |
|---|-----------|-----------|------------|------------|---------------------|
|   | Device ID | Last Name | First Name | Student ID |                     |
|   | 89C1B     | Smith     | John       | 345612     |                     |
|   | 089036    |           |            |            |                     |
|   |           |           |            |            |                     |
|   | -         |           |            |            |                     |
|   |           |           |            |            |                     |
|   |           |           | -          |            |                     |
|   |           |           |            |            |                     |
|   |           |           |            |            |                     |
|   |           |           |            |            |                     |
|   |           |           |            |            |                     |
|   |           |           |            |            |                     |
|   |           |           |            |            |                     |
|   |           |           |            |            |                     |
|   |           |           |            |            |                     |
|   |           |           |            |            |                     |
|   |           |           |            |            |                     |
|   |           |           |            |            |                     |
|   |           |           |            |            |                     |
| C | * -       |           |            |            | (Cancel) (Save)     |
| 0 | *         |           |            |            | Cancer Save         |

17. Click Save.

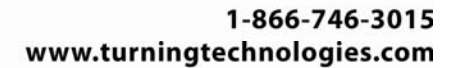

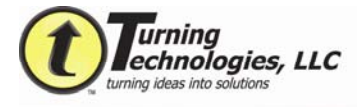

#### Loading your Participant List

- 1. Click the Dropdown Menu next to Participants.
- 2. You will see a list of the participant lists you have created. (Anonymous) and (Auto) will be listed.
- 3. If you select **(Anonymous)**, responses will not be associated with an individual participant. If you select **(Auto)** the Device information from the ResponseCard will be captured.
- 4. Selecting a participant list you created will associate all information submitted by participants to the participants' name.

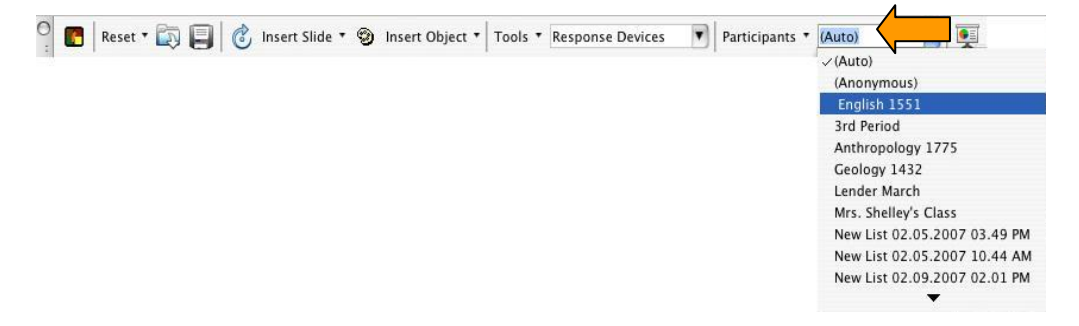

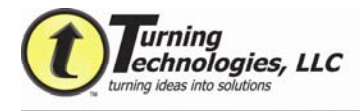

#### **Creating an Interactive Slide**

- 1. On the TurningPoint toolbar click Insert Slide.
- 2. Select the **type of slide** you would like to create. For example, start with a simple vertical slide.

| 🖁 🖪 🛛 Reset 🔻 🔯 🗐 💰 | Insert Slide  Tools             | Response Devices | Participants • (Auto) | • |
|---------------------|---------------------------------|------------------|-----------------------|---|
|                     | Vertical Slide                  | ů.               |                       |   |
|                     | 🗮 Horizontal Slide              |                  |                       |   |
|                     | 3D Pie Slide                    |                  |                       |   |
|                     | 🕘 Distributed Pie Slide         |                  |                       |   |
|                     | Soffset Slide                   |                  |                       |   |
|                     | 🚍 Yes/No                        |                  |                       |   |
|                     | 🚍 True/False                    |                  |                       |   |
|                     | Yes/No/Abstain                  |                  |                       |   |
|                     | Likert Slides                   | •                |                       |   |
|                     | Generic Slides                  | ۱.               |                       |   |
|                     | 🗟 ResponseCard RF Channel Slide | 2                |                       |   |
|                     | 🖏 vPad Log-In                   |                  |                       |   |
|                     | ॷ Fill in the Blank Slide       |                  |                       |   |
|                     | 🕎 Essay Slide                   |                  |                       |   |

- 3. Your new slide will populate.
- 4. Enter your question in the **Enter question text...** box.
- 5. Enter your answers in the **Enter answer text...** box.

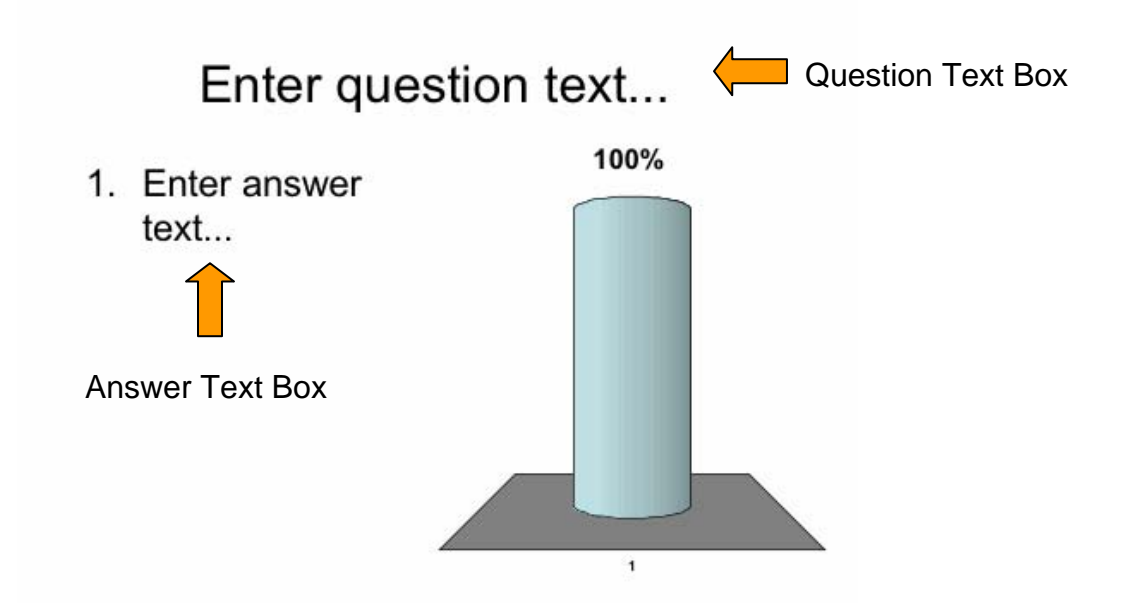

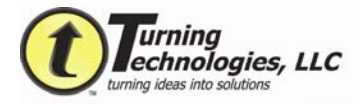

6. Click the **Refresh** button to apply all modifications you make to your slide.

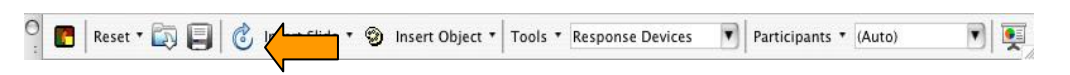

7. Your charts will be updated accordingly.

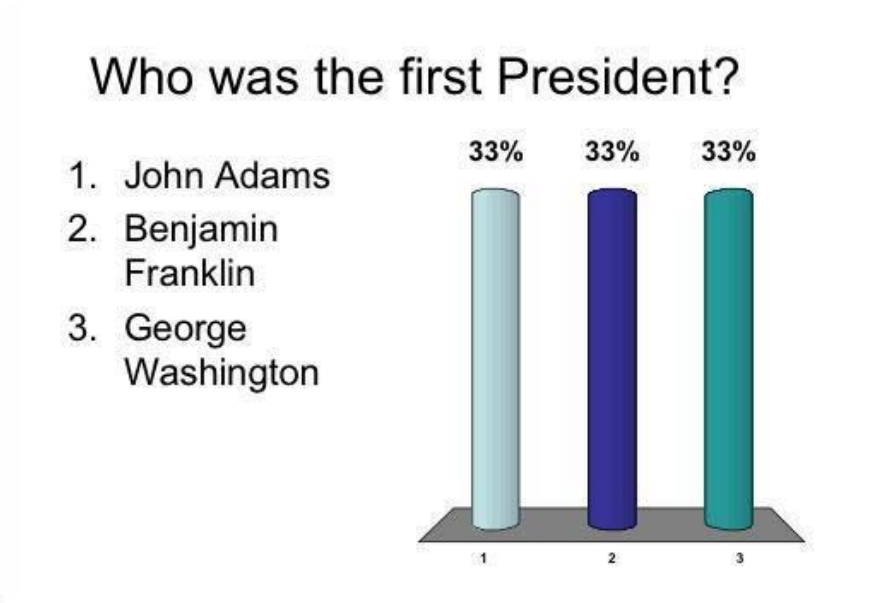

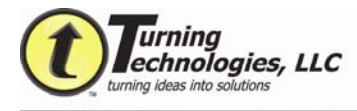

#### **Setting a Correct Answer**

1. Right click (ctrl + click) on an answer and select Set Answer Values.

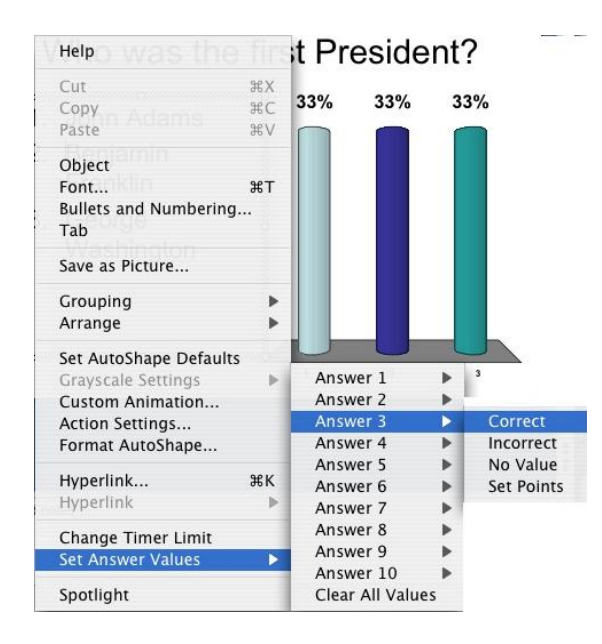

2. You can also set an answer by clicking on the **Tools** tab.

| 00                                                                                                    | Set                             | tings               |                   |  |
|----------------------------------------------------------------------------------------------------|---------------------------------|---------------------|-------------------|--|
|                                                                                                    | Settings                        | Polling Test        |                   |  |
| Objects                                                                                                    | Property                        | 10 - M.             | Value             |  |
| Application<br>Response Devices                                                                                                    | Answer Settings<br>Answer Alias |                     | George Washington |  |
| <ul> <li>♥1. Who was the first President?</li> <li>• John Adams</li> <li>• Benjamin Franklin</li> <li>• George Washington</li> </ul> | Answer Value                    |                     | Correct           |  |
|                                                                                                    |                                 | The value of the an | swer              |  |

3. Select Display Settings and then choose an answer.

4. You can assign an answer as Correct or Incorrect. You can also give the answer a point value.

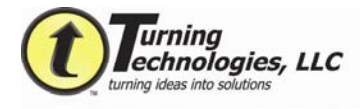

#### **Running Your Presentation**

1. Click the **Start the TurningPoint Slideshow** button on the TurningPoint toolbar.

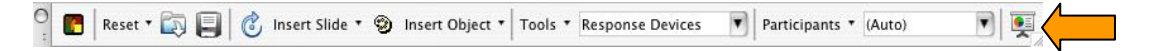

2. Your presentation will appear in slideshow mode with the TurningPoint Showbar.

- 1. peel
- 2. pit
- 3. skin
- 4. stem
- 3. To open polling on a TurningPoint slide, click on the blue **Play** button.

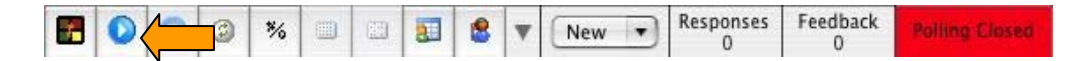

- 4. You will see responses accumulate when polling is open.
- 5. To close polling click the blue **Stop** button.

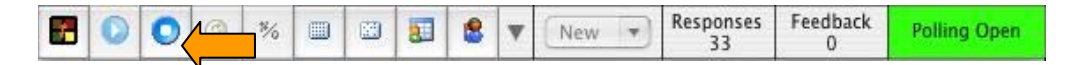

6. Continue until your presentation is complete.

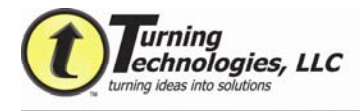

## Saving a Session

1. Click on the **Save Icon** in the TurningPoint toolbar.

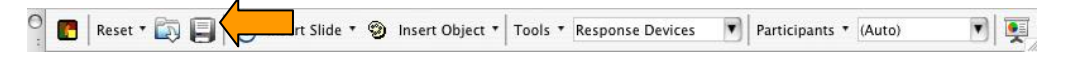

- 2. Name the session.
- 3. Click Save.

|               | Enter A Name 10 Save The Session         |            |
|---------------|------------------------------------------|------------|
| Save As       | New Session 5-31-2007 10-27 A            | M (*)      |
|               | Sessions                                 | 🗘 🔍 search |
| 🖲 Network 🛛 🦳 | Anthropol75 402.tpz                      |            |
| Macintos      | 📁 Backup 🕨 🕨                             |            |
| 🛿 Firefox 🔺   | etest.tpz                                |            |
| SECUR 🔺       | 🕒 Histiry1551May21.tpz                   |            |
| NO N 🔺        | laura test.tpz                           |            |
| 🗋 Turni 🔺 📗   | <ul> <li>Lenders March 14.tpz</li> </ul> |            |
| Deckton       | LukeTest1.tpz                            |            |
| turningte     | LukeTest2.tpz                            |            |
| Applications  | LukeTest3.tpz                            |            |
| Documents     | macsession.tpz                           |            |
| Movies        | Name and CO. AMARA                       |            |

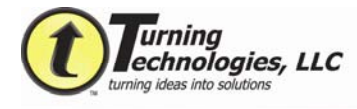

## **Running Reports**

- 1. Click **Tools** on the TurningPoint toolbar.
- 2. Select Turning Reports.

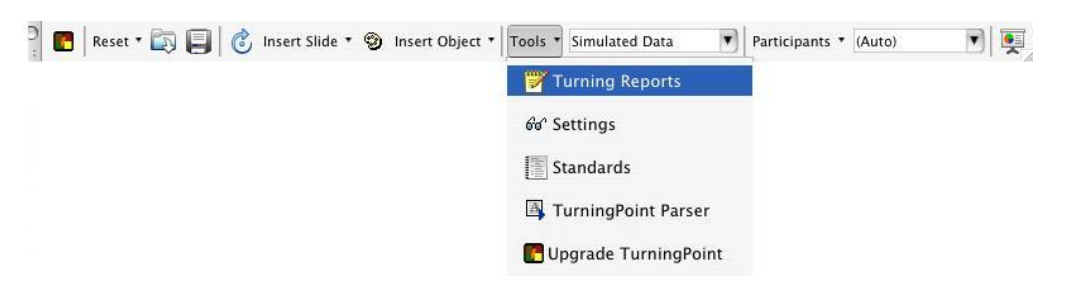

- 3. Select the Session from which you would like to view results.
- 4. Click Load.

| Selected Session                                                                                                    |                                                                                                | Choose a session                                                                                                    | file    |           |                 |
|----------------------------------------------------------------------------------------------------|------------------------------------------------------------------------------------------------|----------------------------------------------------------------------------------------------------|---------|-----------|-----------------|
| Report<br>> Results by Question<br>> Demographic Repor<br>> Participant Results R<br>> Standards Reports<br>> Comparative Scoring<br>> Other Reports | Network<br>Macintos<br>Firefox<br>SECUR<br>NO N<br>Desktop<br>turningte<br>Documents<br>Movies | Sessions<br>Anthropol75 402.tpz<br>Backup<br>etest.tpz<br>Histiry 155 1May21.tpz<br>Lenders March 14.tpz<br>LukeTest1.tpz<br>LukeTest2.tpz<br>LukeTest3.tpz<br>LukeTest3.tpz<br>LukeTest3.tpz<br>LukeTest3.tpz | in Load | (Q search | Select Session  |
|                                                                                                    |                                                                                                |                                                                                                    | Cance   | d Open    | Constate Report |

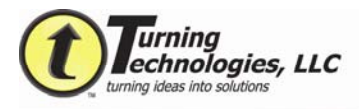

- 5. Click on a category.
- 6. Select which report is to be run.

| Current Session                                                                                                    | Select Session                                                 |
|----------------------------------------------------------------------------------------------------|----------------------------------------------------------------|
| Report<br>Results by Question Reports<br>Results by Question<br><u>Graphical Results by Question</u><br>Demographic Reports<br>Participant Results Reports<br>Participant Lists<br>Standards Reports<br>Comparative Scoring Reports<br>Other Reports | Graphically displays summary response information by question. |

7. Click Generate Report, and the report will generate in Microsoft Excel or Word.

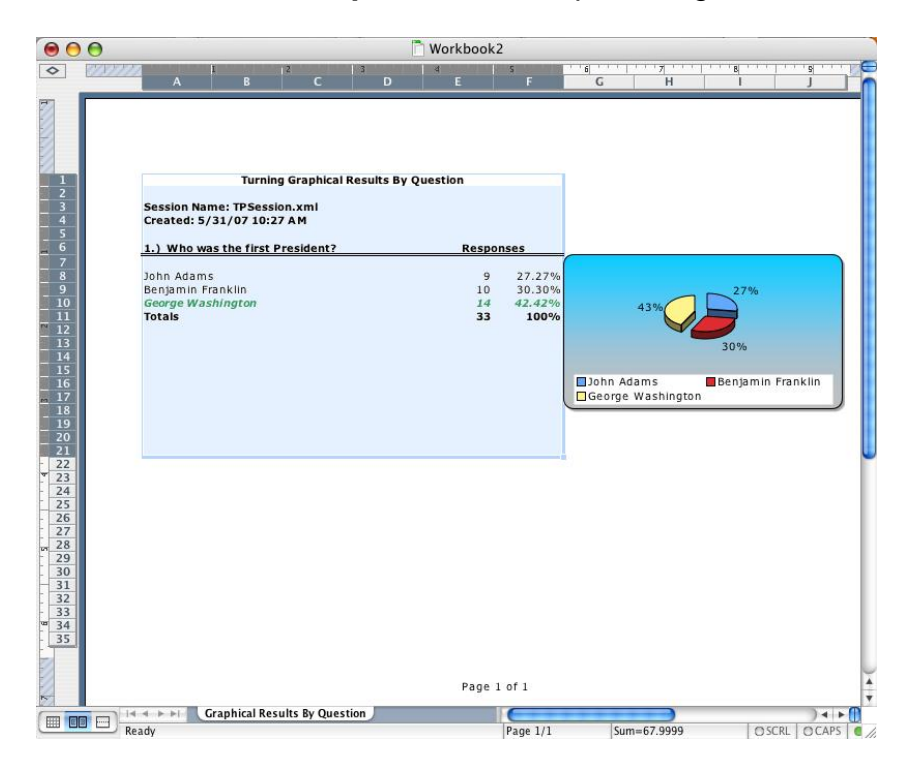

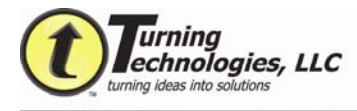

#### **Running Demographics**

A new feature of our TurningPoint 2008 software is the ability to track demographics. Based on how the audience responds to a certain question or questions, you can run reports at the end based on those demographic breakdowns.

1. Start by inserting a question slide.

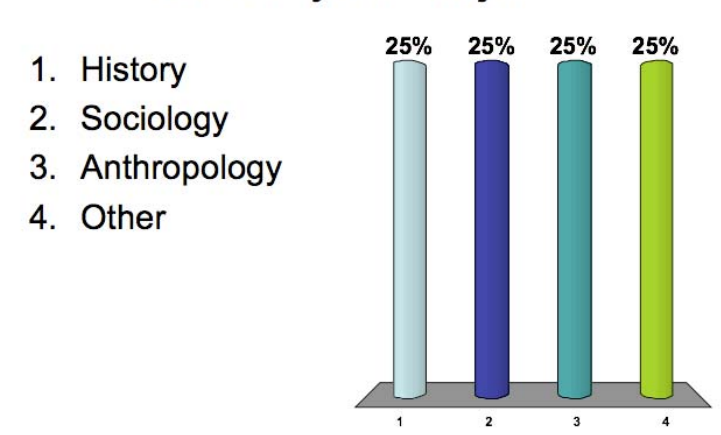

## What is your major?

#### 2. Go to the Settings Menu.

| Objects                                                                                                    | Settings                                                             | Polling Test |                                 |  |
|----------------------------------------------------------------------------------------------------|----------------------------------------------------------------------|--------------|---------------------------------|--|
| Objects                                                                                                    |                                                                      |              |                                 |  |
| Application<br>Response Devices<br>Presentation<br><b>v1. What is your major?</b><br>• History<br>• Sociology<br>• Anthropology<br>• Other | Property<br>Slide Settings<br>Demographic Question<br>Question Alias | Val          | ue<br>ulse<br>at is your major? |  |

3. Click on the **Arrows** to the right of the Demographic Question selection.

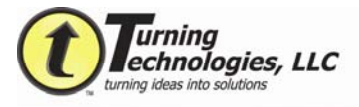

000

|                                                                                                    | Settings Pollin                        | ng Test |   |  |
|----------------------------------------------------------------------------------------------------|----------------------------------------|---------|---|--|
| Objects                                                                                                    | Property                               | Value   |   |  |
| Application                                                                                                    | Slide Settings                         |         |   |  |
| Response Devices                                                                                                    | Demographic Question                   | ✓ False | 0 |  |
| Response Devices<br>Presentation<br>♥1. What is your major?<br>• History<br>• Sociology<br>• Anthropology<br>• Other | Demographic Question<br>Question Alias | Top     | _ |  |
|                                                                                                    | Þ                                      |         |   |  |
| Reset All Settings                                                                                                   |                                        |         |   |  |

#### 4. Change the setting to "True."

|                                                                                                    | Sett                                                                 | ings                         |          |
|----------------------------------------------------------------------------------------------------|----------------------------------------------------------------------|------------------------------|----------|
|                                                                                                    | Settings                                                             | Polling Test                 |          |
| Objects<br>Application<br>Response Devices<br>Presentation<br>▼ 1. What is your major?<br>• I History<br>• Sociology<br>• Anthropology<br>• Other | Property<br>Silde Settings<br>Demographic Question<br>Question Alias | Value<br>True<br>What is you | r major? |
| Reset All Settings                                                                                                    |                                                                      |                              |          |

- 5. The audience will now be assigned to the demographical categories you selected based on how they respond to this question.
- 6. After your session is complete, you can now run demographic reports.

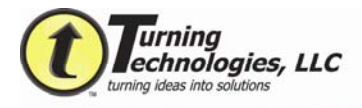

#### Example of a Demographic Report:

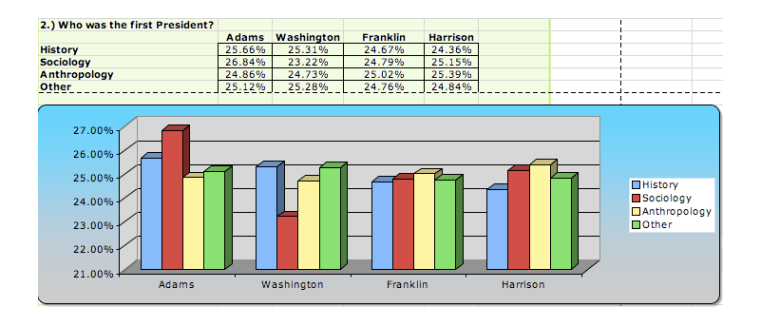